Aprende a través de la primera entrega de este tutorial a instalar y configurar este gestor de cursos libre... **MOODLE** 

# 1.- Introducción.

En este trabajo he tratado de llevar a cabo la evaluación de la plataforma Moodle.

Moodle es considerado como un sistema de gestión de cursos libre (course management system CMS) que ayuda a los educadores a crear comunidades de aprendizaje en línea.

Éste fue creado por Martin Dougiamas, quien era el administrador de WebCT en la Universidad Tecnológica de Curtin, y se basó en las ideas del constructivismo en pedagogía que afirman que el conocimiento se construye en la mente del estudiante en lugar de ser transmitido sin cambios a partir de libros o enseñanzas. Un profesor que opera desde este punto de vista crea un ambiente centrado en el estudiante que le ayuda a construir ese conocimiento con base en sus habilidades y conocimientos propios en lugar de simplemente publicar y transmitir la información que se considera que los estudiantes deben conocer.

La primera versión de la herramienta apareció el 20 de agosto de 2002 y, a partir de allí han aparecido nuevas versiones de forma regular. Hasta diciembre de 2006, la base de usuarios registrados incluye más de 19.000 sitios en todo el mundo y está traducido a más de 60 idiomas. El sitio más grande dice tener más de 170.000 estudiantes.

A continuación veremos la instalación de la plataforma Moodle en red y sus funciones a nivel docente y discente. En una primera parte analizaremos la instalación del servidor Wamp5\_1.6.6. y a continuación el de la plataforma Moodle en nuestro servidor. En una segunda parte veremos los distintos pasos que debemos de seguir para elaborar un curso mediante la plataforma, conociendo todas sus posibilidades.

# 2.- Moodle.

# 2.1.- Instalación de Moodle en red

Primero tenemos que instalar un paquete php, msql y apache en nuestro ordenador. Para ello instalaremos un programa que nos lo instalará de forma global , como es el wamp5\_1.6.6.. Pinchamos en el icono

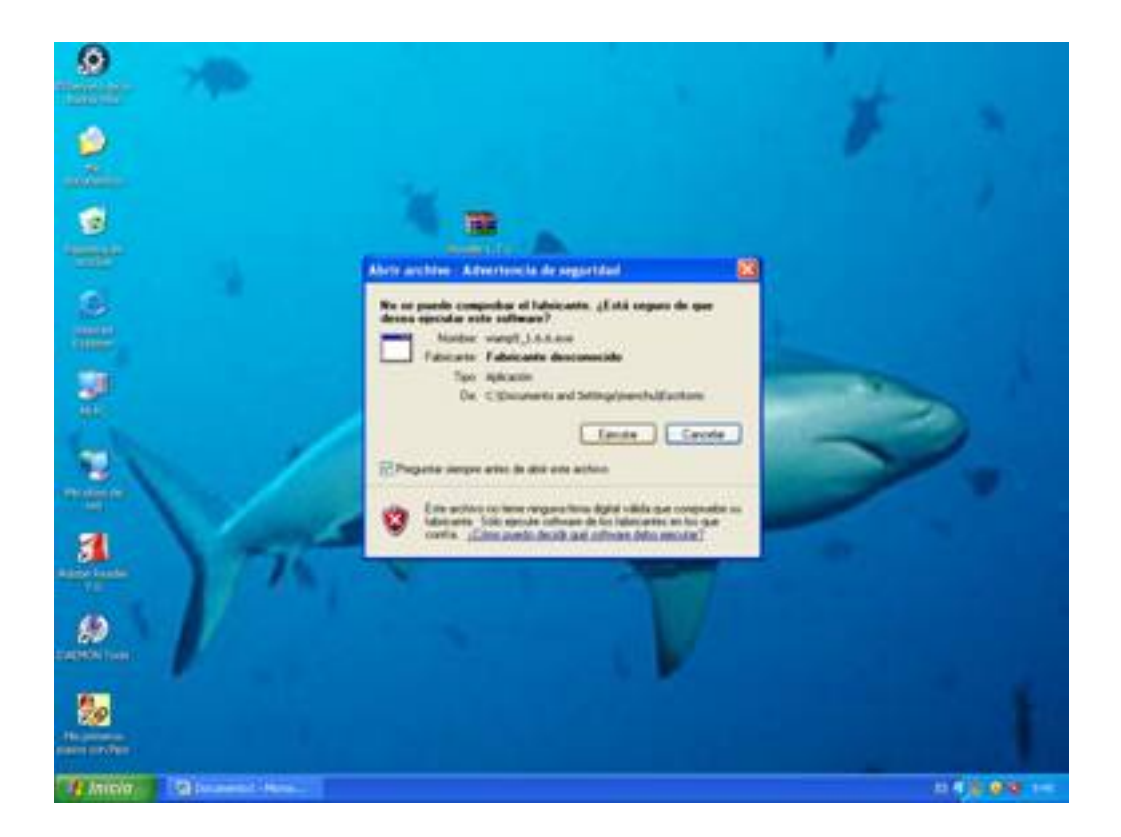

Le damos a siguiente en la siguiente ventana

Escrito por Antonio José Moreno Viernes, 26 de Octubre de 2007 10:09

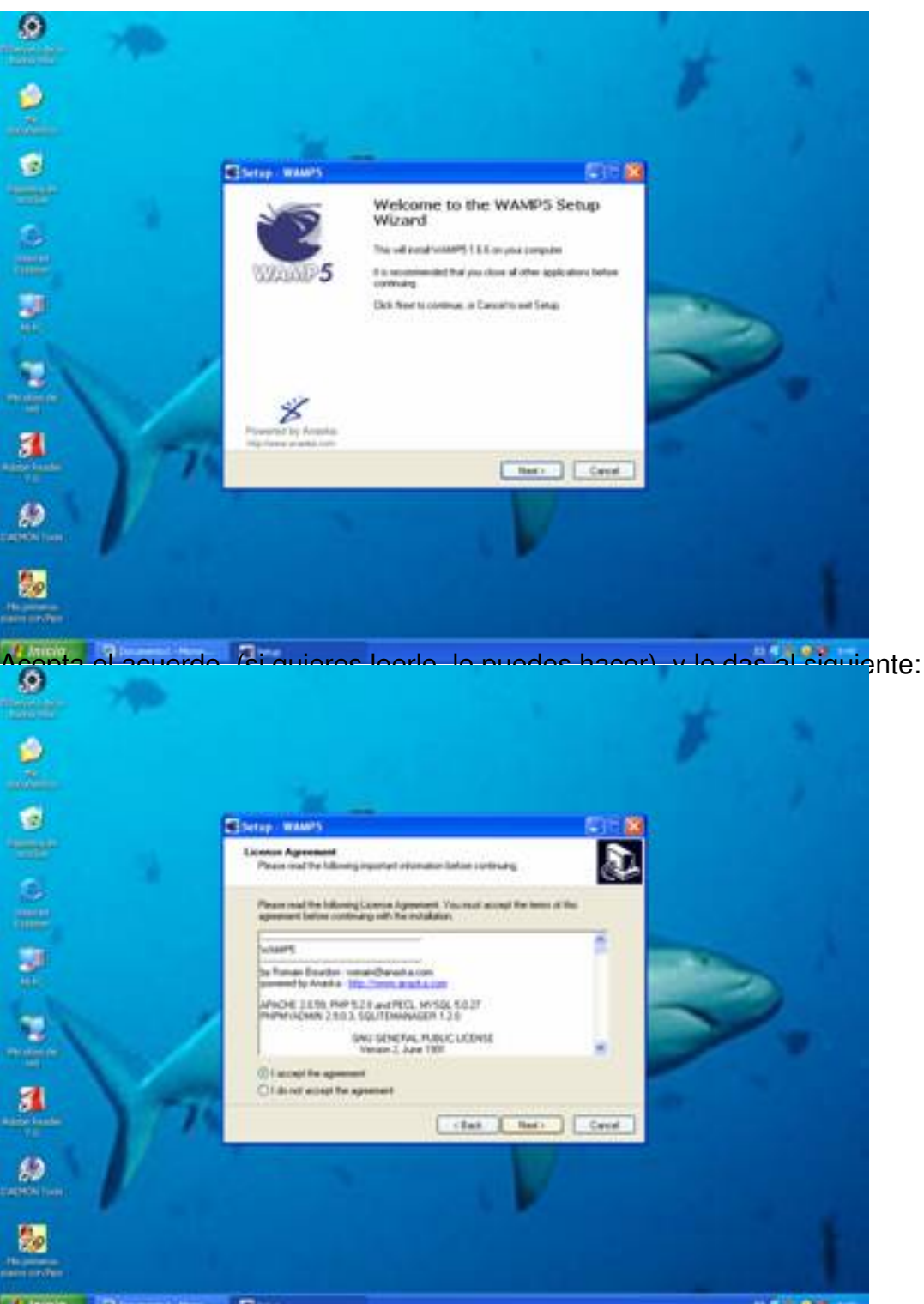

dejanos stacsiguiente porodestado a la ruta en la que queremos instalar el archivo, en este caso,

Escrito por Antonio José Moreno Viernes, 26 de Octubre de 2007 10:09

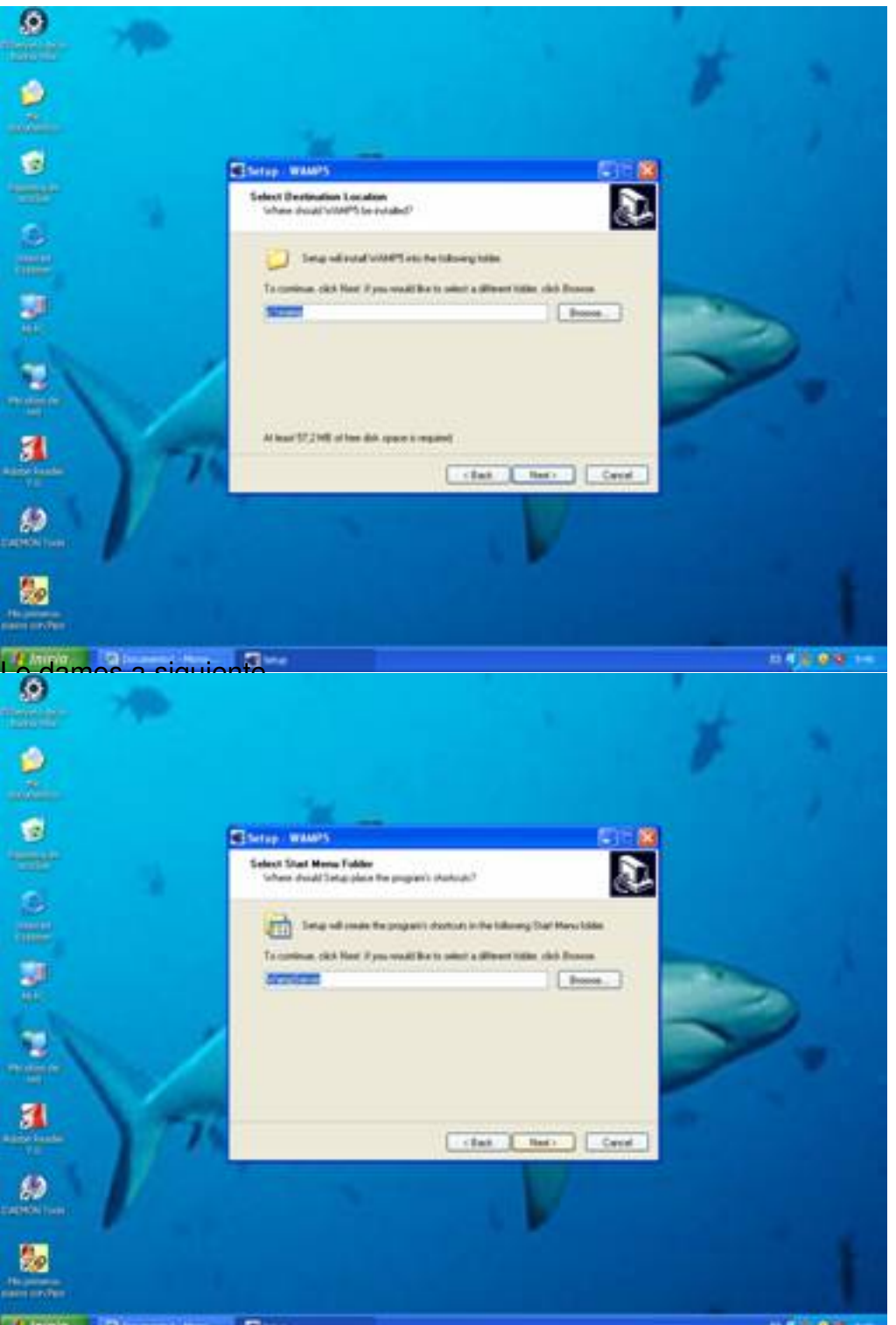

En la siguiente ventana, podemos auto-start, para que el servidor se nos active solo.

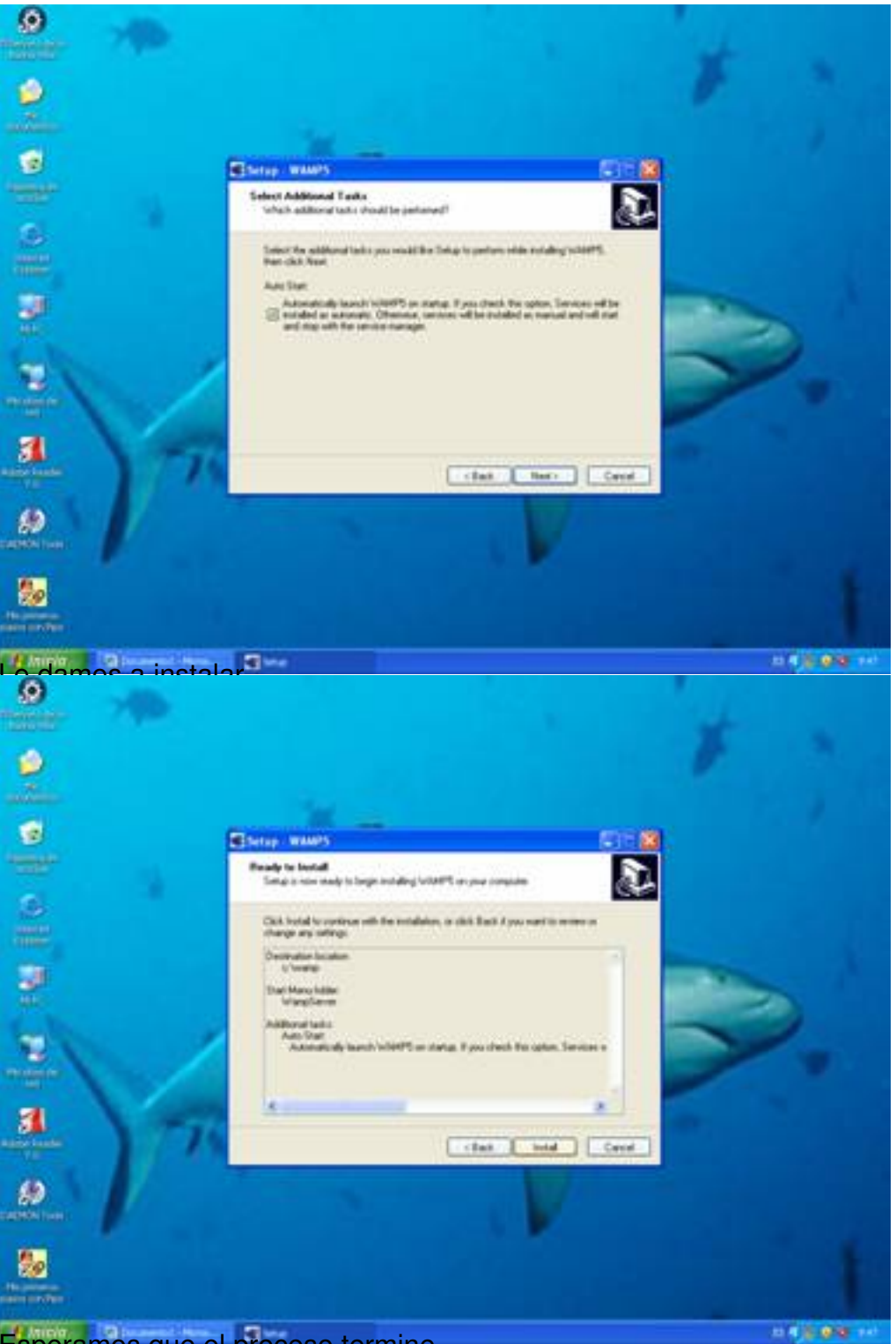

Esperamos que el proceso termine

Escrito por Antonio José Moreno Viernes, 26 de Octubre de 2007 10:09

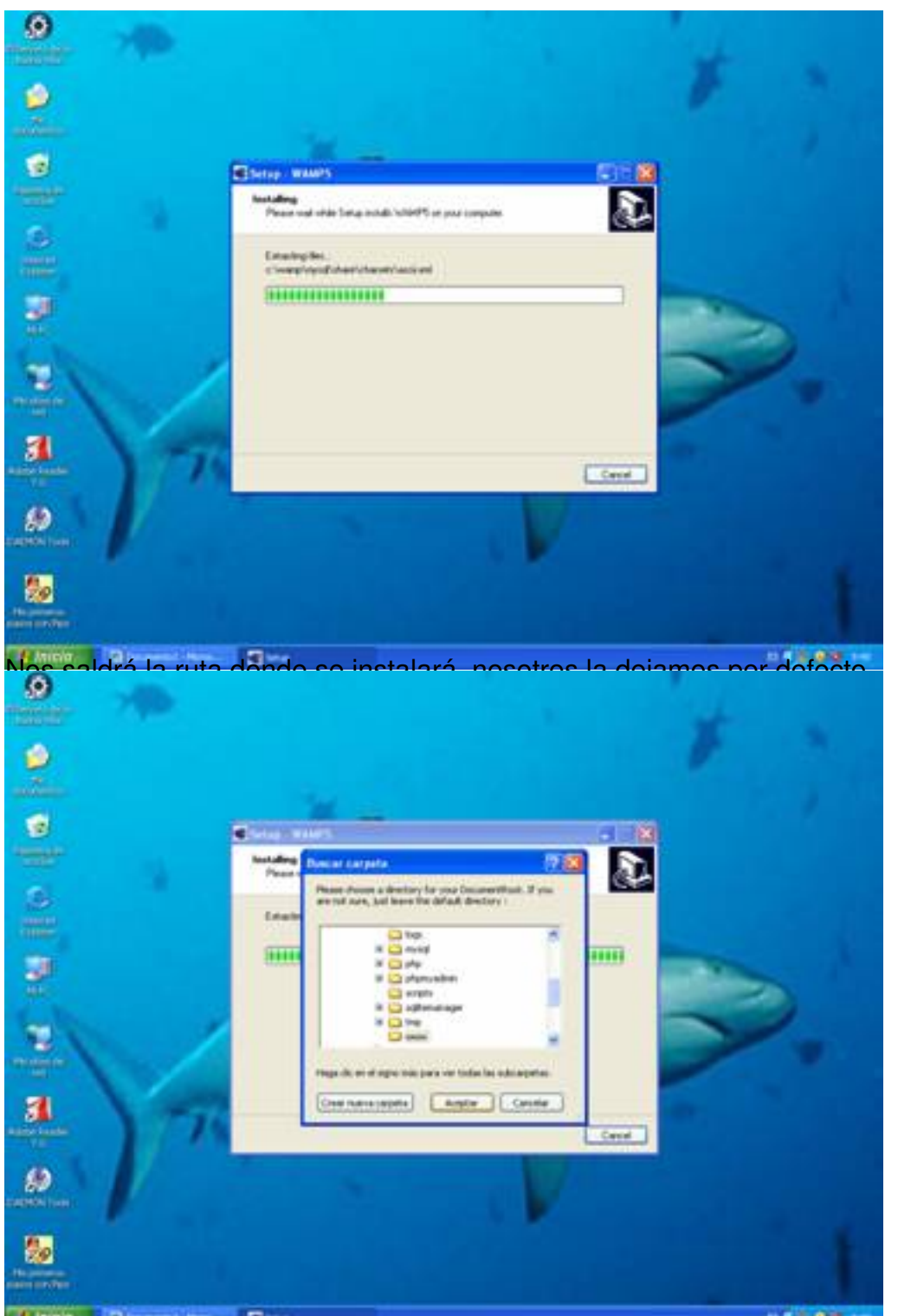

Dejamos el nombre que viene por defecto, DocalhostD, y le damos a siguiente:

Escrito por Antonio José Moreno Viernes, 26 de Octubre de 2007 10:09

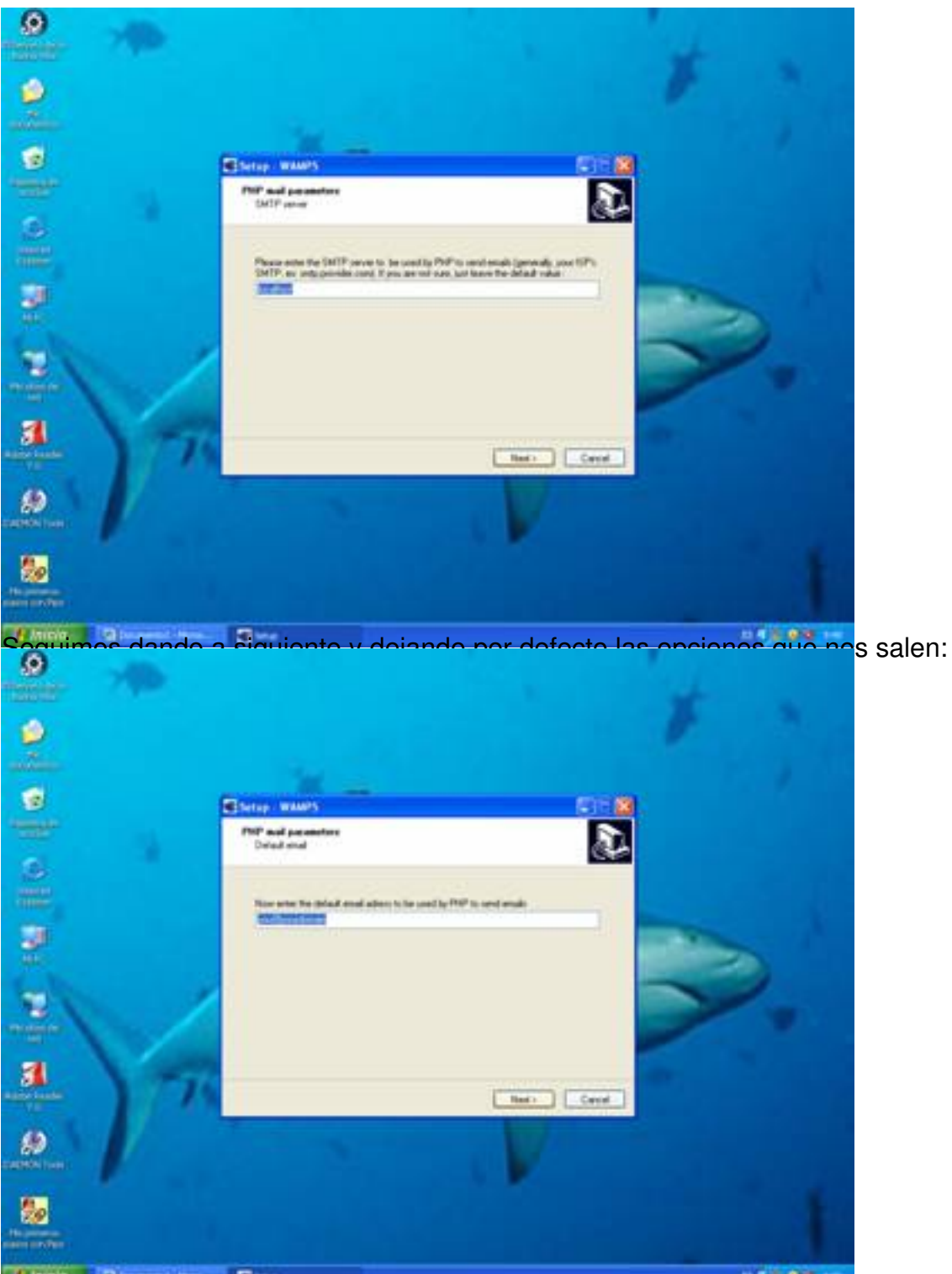

Unitizzano aterine jecutor Explorer, como navegador para hacer visible nuestro servidor wamp, y le

Escrito por Antonio José Moreno Viernes, 26 de Octubre de 2007 10:09

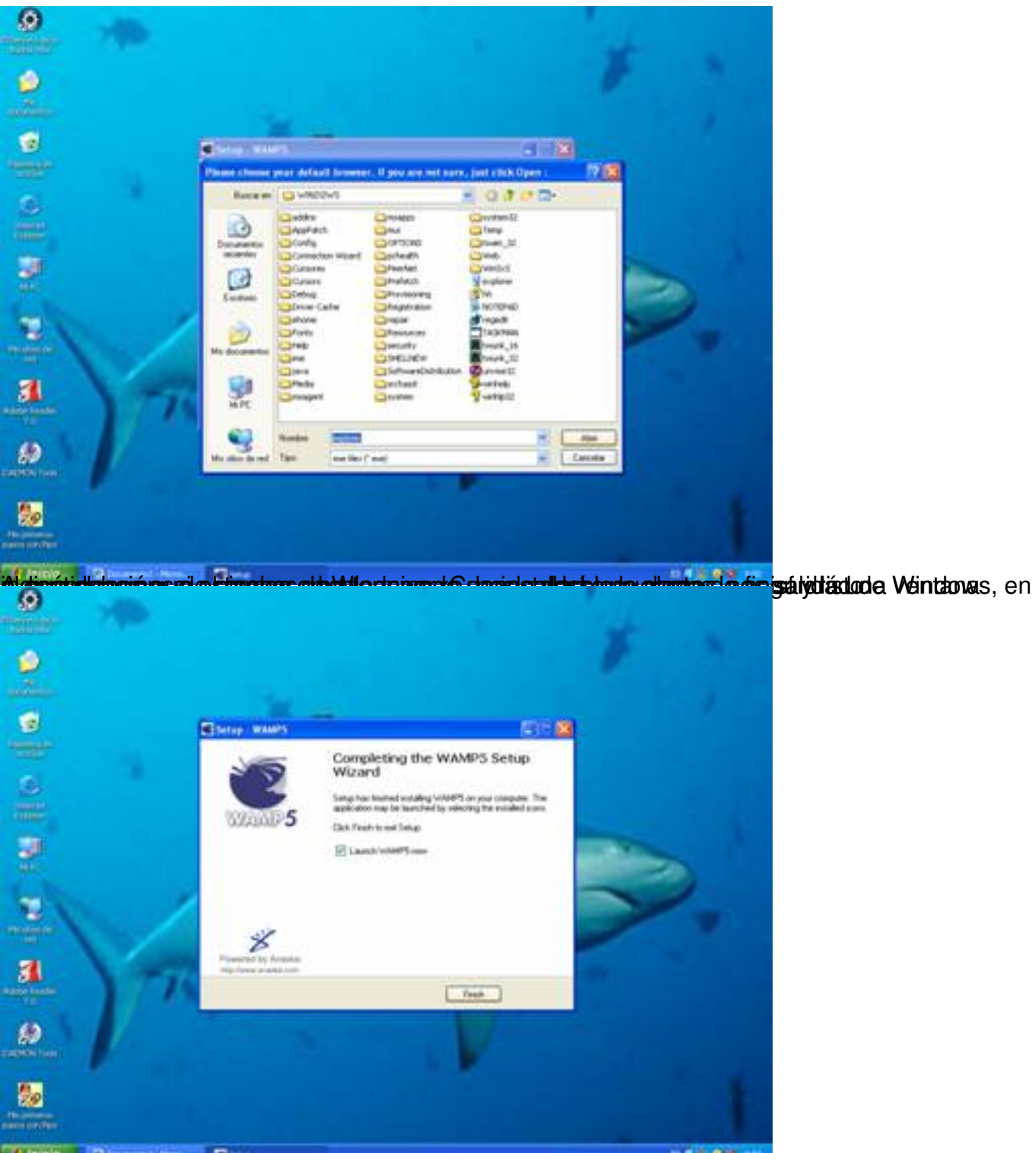

Alter étépénanepecenadiánestáliastabadecperedentelebbedentesigtes pijatimes bien opción videlevatá eabo

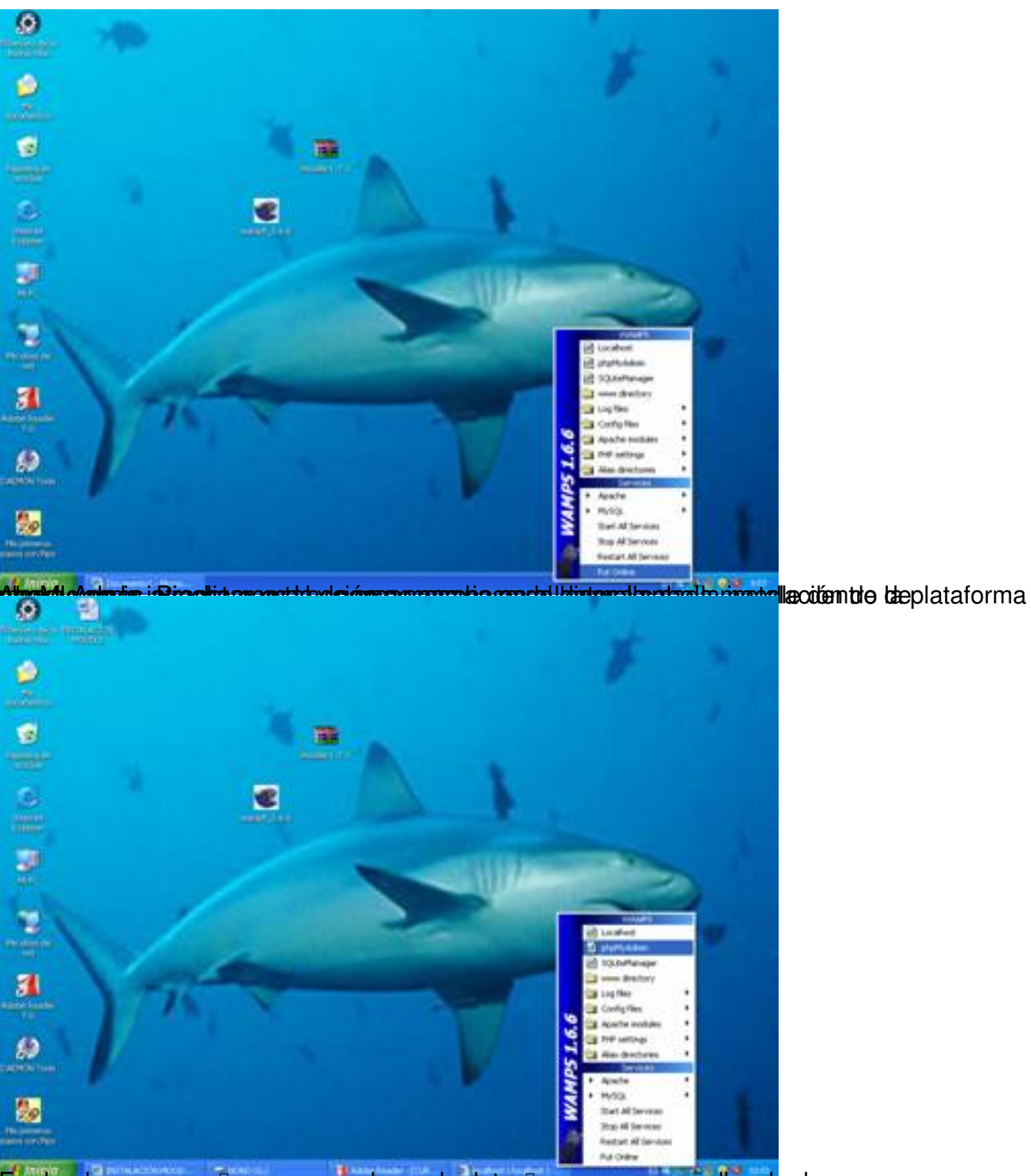

En donde nos pone 🛙 crear nueva base de datos 🛛 , ponemos moodle y le damos a crear

#### Escrito por Antonio José Moreno Viernes, 26 de Octubre de 2007 10:09

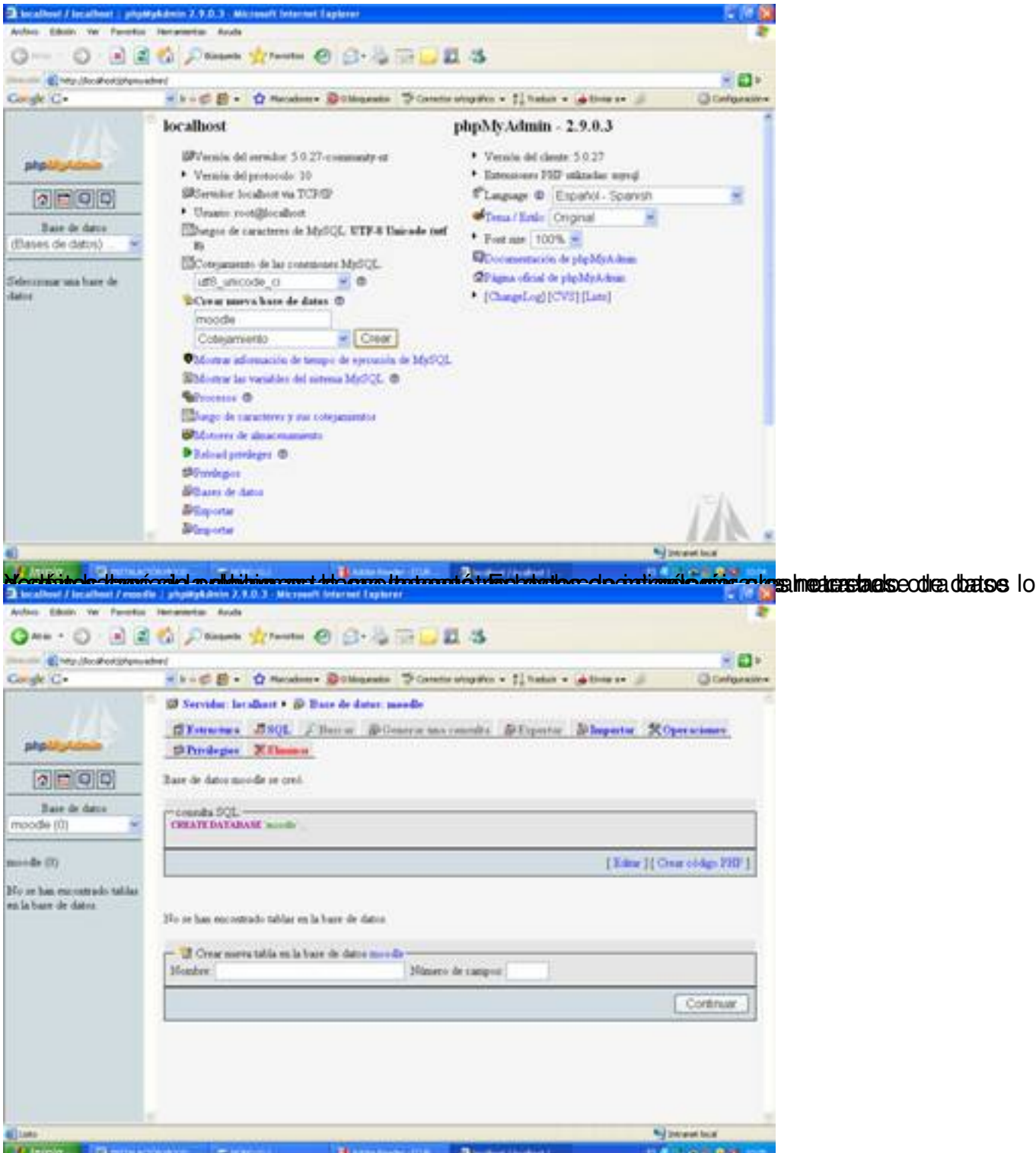

binatanajoasalandio si tando dare seemes acaya penanti a patiatakan hada anaroan hada tate u tan pate saso

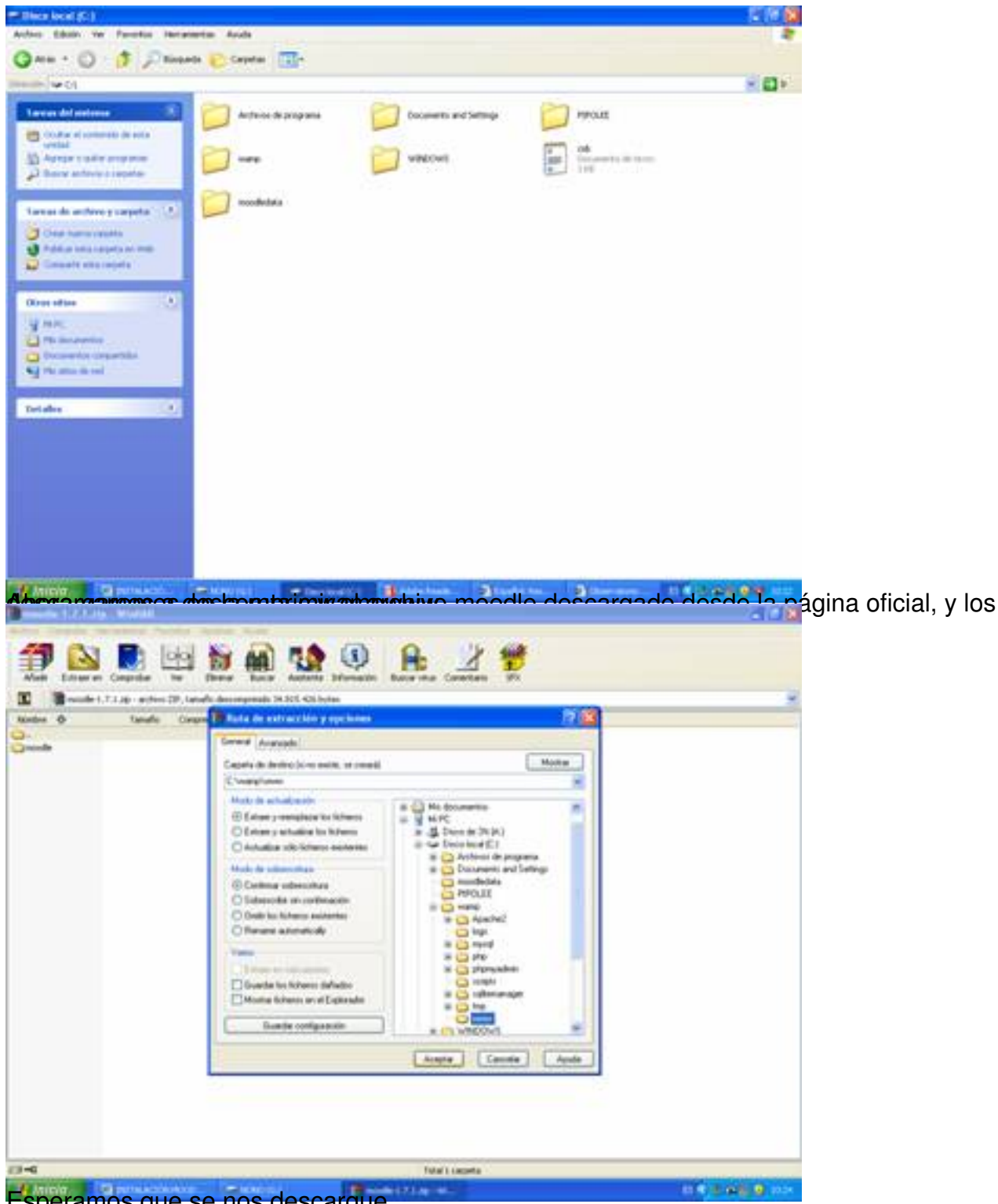

Esperamos que se nos descargue

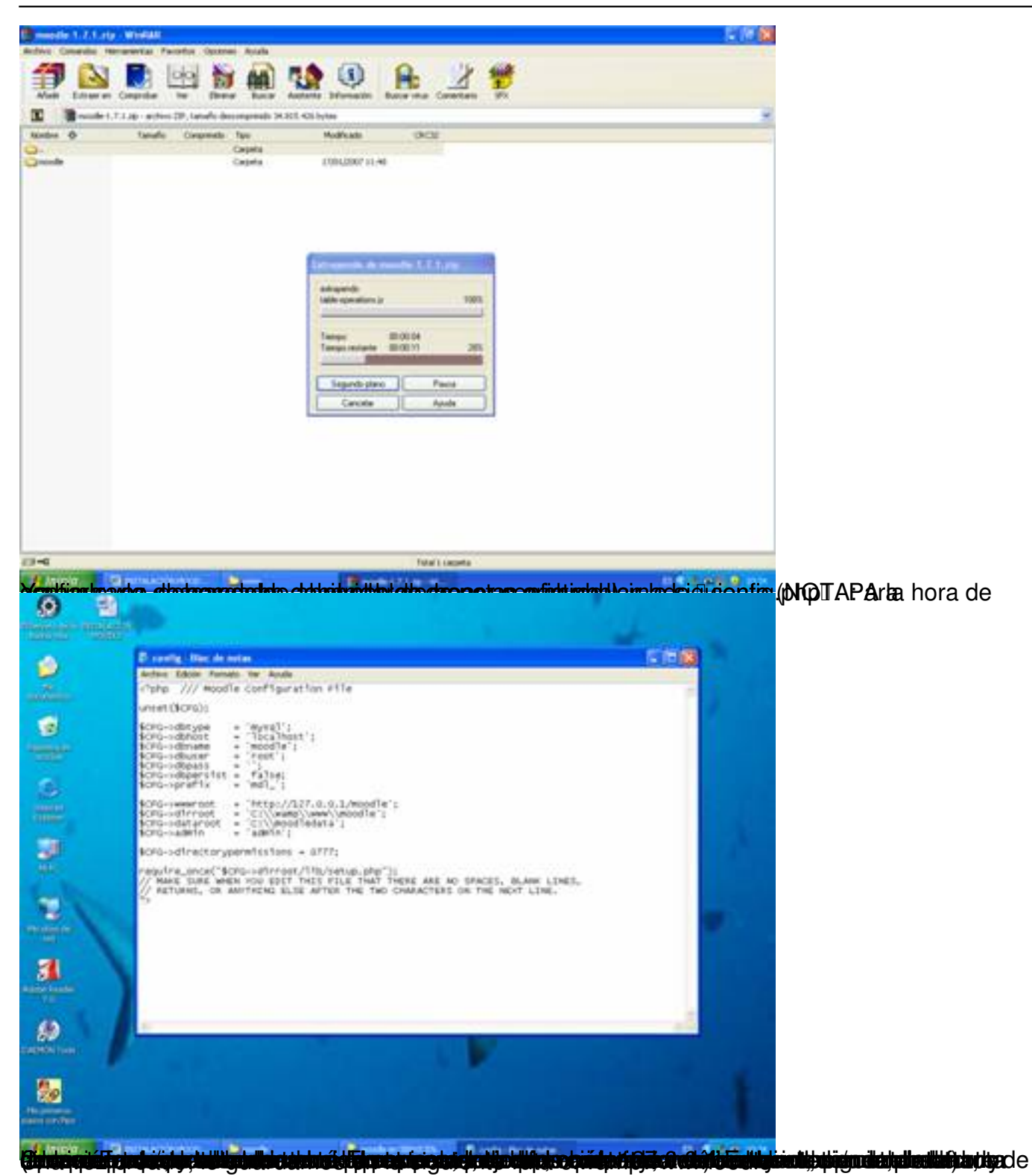

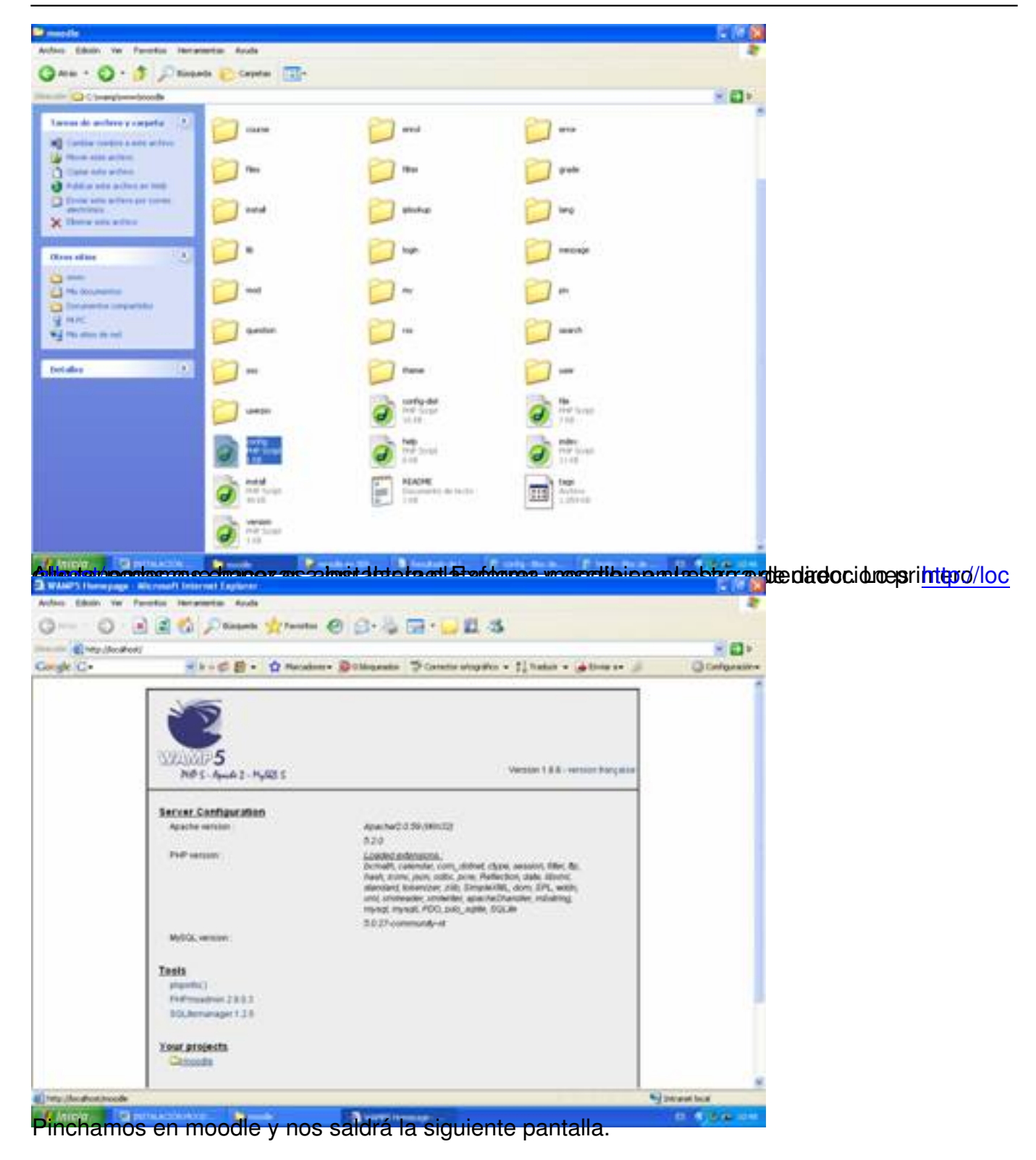

| GPL1 komme i Mikronalt Internalt Taplarar                                                                                                    | 2.6 2                     |
|----------------------------------------------------------------------------------------------------|---------------------------|
| te tânt le feste lerate Auto                                                                                                    |                           |
| nn - O - E E O Phane Wrenn @ O - O - O - A                                                                                                    |                           |
| C May (117.0.0.) (Another benefities of the                                                                                                    | - E -                     |
| C. Stop B. D Heaters Boligante Science substants () paters - S                                                                                                    | Configuration             |
| L License                                                                                                    |                           |
| me - GPL License                                                                                                    |                           |
| Headle Hadder Oblact October (Description Statement)                                                                                                    |                           |
| Moodle - Modular Object-Oriented Dynamic Learning Environment                                                                                                    |                           |
| Copyright notice                                                                                                    |                           |
|                                                                                                    |                           |
| Copyright (L) 1999 onwards Martin Likugamas (http://www.de.comp                                                                                                    |                           |
| This program is the software, you can redistribute it and/or modify<br>it under the terms of the GNU General Public Locense as published by<br>the Fires Software Foundation; either version 2 of the Locense, or<br>(at your option) any later version. |                           |
| This program is distributed in the hope that it will be useful,<br>but WITHOUT ANY WARRANTY, without even the implied warranty of<br>MERCHANTABUITY or FITNESS FOR A PARTICULAR PURPOSE                                                                  |                           |
| See the Moodle License information page for full details.<br>http://docs.moodle.org/en/License                                                                                                    |                           |
| Have you read these conditions and understood them?                                                                                                    |                           |
|                                                                                                    |                           |
| • // · · · · · · · · · · · · · · · · · ·                                                                                                    | Ditariat                  |
| damos a vos v ompozaromos con la instalación dol paque                                                                                                    | to moodlo                 |
| Getting up Astabase - Microsoft Internet Explorer                                                                                                    | 10.00                     |
|                                                                                                    |                           |
| Hard O. H. H. D. Namer Manuel G. David St. P. 17-29                                                                                                    | 1000                      |
| A C · · · · · · · · · · · · · · · · · ·                                                                                                    | Conformition<br>Instantes |
| Success                                                                                                    |                           |
| ysql) INSERT INTO md_log_display(module, action, mable, field) VALUES (message', temove contact', user', 'CONCA<br>esthame(')                                                                                                    | T@rstriame.V              |
| Success                                                                                                    |                           |
| ysql: INSERT INTO md_log_display(module, action, intable, teld) VALUES (message', 'block contact', 'user', 'CONCAT)<br>astmame(')                                                                                                    | firstneme (f              |
| Success                                                                                                    |                           |
| nysąt; NSERT NTO md_log_display(module, action, mtable, tekt) VALUES (message', 'unblock contact', 'user', 'CONCA<br>Jasthame ()                                                                                                    | T(finitname)7             |
| Success                                                                                                    |                           |
| Detabase was successfully upgraded                                                                                                    |                           |
| Canting                                                                                                    |                           |
|                                                                                                    | C Interior                |
|                                                                                                    | 10-10 A 10-10-10-10       |
| damos a continue                                                                                                    |                           |

| A CONTRACTOR OF A CONTRACTOR OF                                                                                                    | Disease of factor @ G                                                                                                    |                                                                                                    |
|----------------------------------------------------------------------------------------------------|----------------------------------------------------------------------------------------------------|----------------------------------------------------------------------------------------------------|
|                                                                                                    | No. pp                                                                                                    | 10                                                                                                    |
| rsk C.                                                                                                    | k - © ∰ + 🖞 Manadamen ∰Childrandia (\$Canada alingadas + 1] badas + 😹 bina an 🍰                                                                                                    | Configured                                                                                                    |
| urrent release inform                                                                                                    | nation                                                                                                    |                                                                                                    |
| tome - Current release infor                                                                                                    | wation                                                                                                    |                                                                                                    |
|                                                                                                    | No. 4 174                                                                                                    |                                                                                                    |
|                                                                                                    | Moodle 1.7.1                                                                                                    |                                                                                                    |
|                                                                                                    |                                                                                                    |                                                                                                    |
|                                                                                                    | For information about this version of Moodle, please see the                                                                                                    |                                                                                                    |
|                                                                                                    | Criticia managos vicinis                                                                                                    |                                                                                                    |
|                                                                                                    | Custing                                                                                                    |                                                                                                    |
|                                                                                                    |                                                                                                    |                                                                                                    |
|                                                                                                    |                                                                                                    |                                                                                                    |
|                                                                                                    |                                                                                                    |                                                                                                    |
|                                                                                                    |                                                                                                    |                                                                                                    |
|                                                                                                    |                                                                                                    |                                                                                                    |
|                                                                                                    |                                                                                                    |                                                                                                    |
|                                                                                                    |                                                                                                    |                                                                                                    |
| Ab []                                                                                                    | •                                                                                                    | Interior                                                                                                    |
| Anipin Giputuccouku                                                                                                    | lar a continuo                                                                                                    |                                                                                                    |
|                                                                                                    |                                                                                                    |                                                                                                    |
| failing of markets for my long on                                                                                                    | at terminal Department                                                                                                    | ac                                                                                                    |
|                                                                                                    | Dame Contraction (Contraction (Contraction)                                                                                                    | 210                                                                                                    |
|                                                                                                    | Planet Arota @ D- & The L 3                                                                                                    | - 0                                                                                                    |
|                                                                                                    | Panane Marana<br>Panane Marana<br>Panane Marana<br>Panane Marana Marana Panane Panane P                                                                                                    | - 0                                                                                                    |
|                                                                                                    | Parameter Annual (1999) (1999) (1                                                                                                    |                                                                                                    |
| Area - Co - Co - Co - Co - Co - Co - Co - C                                                                                                    | display(module, action, mtable, feld) VALUES (workshop/, 'set up/, workshop/, 'harre')                                                                                                    | Contraction of the second second seco |
| Area Constructions                                                                                                    | Annance 201<br>→ Research 2017 Provide © () + 20 () 10 () 20 (2)<br>Note the<br>Note the<br>Note the<br>Note the<br>Note the Note that the State of the State of the State o                                                                                                    | C College                                                                                                    |
| Vegt INSERT INTO md_log                                                                                                    | Antonia (Transmit Antonia)<br>→ Transmit Antonia<br>Transmit Antonia<br>Transmit Antonia | Calo<br>Calor                                                                                                    |
| Are + O A C A                                                                                                    | Annuel Manuel     Annuel     Annuel                                                                                                    | Callon<br>Carlose                                                                                                    |
| Vice: NSERT NTO md_log                                                                                                    | Annuel Manuel     Annuel     Annuel                                                                                                    | Callo<br>Contours                                                                                                    |
| And A SERT NTO md_log                                                                                                    | Assessing of Provider     Original Streams      Original Streams     Original Streams                                                                                                    | Caldon<br>Cartopax                                                                                                    |
| Need NSERT NTO md_log                                                                                                    |                                                                                                    | Contraction                                                                                                    |
| Nee + O R R R C - R R R R R R R R R R R R R R R                                                                                                    | Annuel Market Control Control Control of Control of Control o                                                                                                    | Callo<br>Carlose                                                                                                    |
| New + O R R C C - R R R R R R R R R R R R R R R                                                                                                    |                                                                                                    | Colores                                                                                                    |
| New Contract NTO md_log                                                                                                    | Annual Execution     Annual Market      Annual Market      Annual                                                                                                    | Configure                                                                                                    |
| New Control of the second second seco | Annuel Market Constraint Constraints Constraints and the second second sec                                                                                                    |                                                                                                    |
| New Constraint of the second second s | Antenen Antenen Antene                                                                                                    | Contraction                                                                                                    |
| Net + O R R C NTO md_log                                                                                                    |                                                                                                    | Configured                                                                                                    |
| New Constraints of the second second  | And and a second second                                                                                                    | Contrare                                                                                                    |
| New Constraints of the second second  | Annual Exercise<br>Consistency of the second second s                                                                                                    |                                                                                                    |
| Virgit INSERT INTO md_log                                                                                                    | Antonia Exercise<br>Contract of the second of the second of                                                                                                    |                                                                                                    |
| New Control of the second second seco | Annual Control of Control of Cont                                                                                                    |                                                                                                    |

| 3 mm + 🕤 💮 🗐 🗐                                                                                                    |                                                                                                    |                                                                                                    |
|----------------------------------------------------------------------------------------------------|----------------------------------------------------------------------------------------------------|----------------------------------------------------------------------------------------------------|
| a subscription of the subscript of the subscription of the subscription of the subscri                                                                                                    | 🖯 Name Alexan 🕤 🖓 🖓 🖓 📅 🖓 🖓                                                                                                    |                                                                                                    |
| Chitz //127.0.0.1/woodk/wi                                                                                                    | and the American Department Strands and the American                                                                                                    | 100                                                                                                    |
| and the                                                                                                    | and D. Racons, Senters Scoursedan , House , South S.                                                                                                    | Contra                                                                                                    |
|                                                                                                    | truefalse plugin needs upgrading                                                                                                    |                                                                                                    |
| INVISIT CREATE TABLE IN<br>A.L. DEFALL TO INVISITIANT PRIMARY RE                                                                                                    | d_ question_truefative ( id BIGNT) 101 unsigned NOT MULL auto_increment, question BIGNT(10) unsigned NOT MULL DEFAULT 0. faitureanswer BIGNT(10) unsigned NOT MULL D Y (d) )                                                                                                    | nsgned NOT<br>EFAULT 0,                                                                                                    |
|                                                                                                    | Success                                                                                                    |                                                                                                    |
| mysig: ALTER TABLE md                                                                                                    | guestion_truelaise COMMENT='Options for True-False guestions'                                                                                                    |                                                                                                    |
|                                                                                                    | Success                                                                                                    |                                                                                                    |
| (nysq) CREATE NDEX nd                                                                                                    | S_questrue_que_x ON md_question_truefaitse (question)                                                                                                    |                                                                                                    |
|                                                                                                    | Success                                                                                                    |                                                                                                    |
|                                                                                                    | truefative fattles have been set up correctly                                                                                                    |                                                                                                    |
|                                                                                                    | Continue                                                                                                    |                                                                                                    |
| Late 17                                                                                                    | •                                                                                                    | (interimit                                                                                                    |
| A NUMBER OF CONTRACTOR                                                                                                    |                                                                                                    | and the second second se |
| tra voz lo dar                                                                                                    | noc a continuo                                                                                                    |                                                                                                    |
| Strange delikers                                                                                                    | noc a continuo                                                                                                    | 10 4 4<br>EV                                                                                                    |
| tra voz lo dar                                                                                                    |                                                                                                    | 5                                                                                                    |
|                                                                                                    | non a continuo le live a continuo<br>non a continuo le live a continuo<br>le presente decla<br>le presente decla de la continue de la continue de la continue de la continue de la continue de la continue de<br>la continue de la continue de la c |                                                                                                    |
|                                                                                                    | noo o continuo (2 descriterio)<br>Interest faite<br>(1 Planes Arts<br>(2 - C B - C Reader - Different Planes - Linder - Others - J                                                                                                    |                                                                                                    |
|                                                                                                    | non a continuo la forma della della              | 0 0 0<br>00<br>0 0 0000                                                                                                    |
| Attan Lans In Ant<br>when Shink we Prester in<br>Owner - Owner 20 (2010)<br>Elway (127/000 (2000))<br>elway (127/000 (2000))<br>enget (2-                                                                                                    | noo a continuo le los restante<br>Indensi le territo<br>A Passes ∰territo @ @+ & @ A & A<br>Norden de<br>No & B + @ Restante @Channels @Contro elegitor + 12 halos + @there re @<br>Success                                                                                                    | C C C C                                                                                                    |
| When taken we feering to<br>Mee • O • O • O • O • O • O • O • O • O •                                                                                                    | And Continue Continue Contraction<br>Instruction Provides And Contraction Contraction Contra           | dNOT NALL<br>to VARCHAR                                                                                                    |
| Men Calar ve Perter C<br>Men Calar ve Perter C<br>Men Calar ve Perter C                             | And Continue Contraction<br>Instruction Forder<br>Transfer Ands<br>Transfer Ands<br>Transfer Ands<br>Success<br>A backup, log (Id BIGNT(10) unsigned NOT MALL auto, increment, coursed BIGNT(10) unsigned<br>Instruction 400 TNALL DEFAULT 0, instrumentative BIONT(10) unsigned NOT NALL DEFAULT 0, in<br>Success<br>Success                                                                                                    | dNOT NALL<br>to VARCHAR                                                                                                    |
| Men Color ve Person<br>Men Color ve Person<br>Men Color          |                                                                                                    | d NOT NALL<br>to VARCHAR                                                                                                    |
| Mar - O O O O O O O O O O O O O O O O O O                                                                                                    |                                                                                                    | dNOT NALL<br>to VARCHAR                                                                                                    |
| March 2007 In Act In Act In Ac                                                                                                    | And Continue Control of the second second se             | d NOT NALL<br>to VARCHAR                                                                                                    |
| March 2007 In char<br>March 2007 In char<br>March |                                                                                                    | I Configure                                                                                                    |
| Maria Contra Contra Con                                                                                                    |                                                                                                    | d NOT MALL<br>to VARCHAR                                                                                                    |
| Minor CREATE TABLE IN<br>Myody ALTER TABLE IN<br>Myody CREATE NOEX IN                                                                                                    |                                                                                                    | d NOT MALL<br>to VARCHAR                                                                                                    |
| March Control Control                                                                                                    | And Constitution Provide and Constitution Provide and Constitution Prov             | d NOT NELL<br>to VARCHAR                                                                                                    |
| Maria Contraction of the second of the second of the secon                                                                                                    | And Constitution Provide Constitution Provide Const             | dNOT NALL<br>do VARCHAR                                                                                                    |

| the tain w freets investo tob                                                                                                    |                                              |
|----------------------------------------------------------------------------------------------------|----------------------------------------------|
| Ave. O. W. W. M. Nummer Manuel, G. D. & Ch. P. W. S.                                                                                                    |                                              |
| Section 2010 Construction of the section of the section of t       | WART KEY (d) )                               |
| Success                                                                                                    |                                              |
| mysigl: ALTER TABLE md_block_printed COMMENT=to pin blocks'                                                                                                    |                                              |
| Success                                                                                                    |                                              |
| (mysq): CREATE INDEX mdl_blocpine_pag_ix ON mdl_block_primed (pagetype)                                                                                                    |                                              |
| Success                                                                                                    |                                              |
| mysal) CREATE NDEX md_blocpim_blo_ix ON md_block_pinned (blocked)                                                                                                    |                                              |
| Success                                                                                                    |                                              |
| Database was successfully upgraded                                                                                                    |                                              |
| Ellipticks version is now 2005080201                                                                                                    |                                              |
| Continue                                                                                                    |                                              |
|                                                                                                    | Contract of                                  |
|                                                                                                    |                                              |
|                                                                                                    | 15 A (1)                                     |
| Lander<br>Anter Marganetic Anter Second Company Second Company<br>Sectory og Mach Colles - Marganetic Ander<br>Anter Edam for Presta Bergenetic Ande                                                                                                    | n dan be<br>E Rij                            |
| and<br>A set of the set of the se | 5 4 a 10<br>2 (6)                            |
| Control         Control         <                                                                                                    | - 0-                                         |
| Control of the second statement of the second statement of the second statemen                         | Continues                                    |
| Image: Control of the second of the second of the secon                  | to diversion                                 |
| Section_links                                                                                                    | Carlonaria<br>Carlonaria<br>Carlonaria       |
| Interface     Interface     Interface       Control of the Activity of the Activity of the Activity     Interface     Interface       Area + O     Interface     Interface     Interface       Area + O     Interface     Interface     Interface       Section Links     Interface     Interface     Interface                                                                                                    | to dealer<br>Billion<br>Her se di Conference |
|                                                                                                    |                                              |
| Interview       Interview       Interview         Interview       Interview       Interview         Interview       Interview                                                                                                    | in frank                                     |
|                                                                                                    |                                              |
|                                                                                                    |                                              |
| Sector         Sector           Sector         Sector           Sector         Secore           Sector                                                                                                    |                                              |
| And A second and a second and a |                                              |

#### Escrito por Antonio José Moreno Viernes, 26 de Octubre de 2007 10:09

| struk ob hinkle rappas wettente per                                                                                                    | rend Taplaret                                                                                                    |                                                                                                    |                                               |
|----------------------------------------------------------------------------------------------------|----------------------------------------------------------------------------------------------------|----------------------------------------------------------------------------------------------------|-----------------------------------------------|
| n fibile in faceto incatorio                                                                                                    | n Anuth                                                                                                    |                                                                                                    |                                               |
| A++ • 🔘 🖻 🗃 🐔 🔎                                                                                                    | Regards 👷 Facultur 🕘 🔂 - 🍓 📅 🔛 🛄 🐴                                                                                                    |                                                                                                    |                                               |
| ······································                                                                                                    |                                                                                                    | 8.00+                                                                                                    |                                               |
| sk C+ + k+1                                                                                                    | 🕫 😰 • 🟠 Macadome 🖗 Olifogandas 🗇 Canada artogalica + 🎵 Sadas + 🌧 Bona a+ 🍰                                                                                                    | Coloraites                                                                                                    |                                               |
| and the second                                                                                                    |                                                                                                    |                                                                                                    |                                               |
|                                                                                                    | paypal plugin needs upgrading                                                                                                    |                                                                                                    |                                               |
| ng) CREATE TABLE and, amol<br>FAULT ", receiver, email VARCH<br>RCHAR(255) NOT MULL DEFAU<br>FAULT 0, memo VARCHAR(255<br>TINUL DEFAULT ", option, sele<br>pton, selection2, z VARCHAR(2<br>RCHAR(255) NOT MULL DEFAU<br>FAULT ", parent, bin, ist VARCH<br>eNT(10) unsigned NOT NULL DE                                                                                                    | pageal ( id BiGINT(10) unsigned NOT NULL auto increment, business VARCHAR(255)<br>IAR(255) NOT NULL DEFAULT * receiver jid VARCHAR(255) NOT NULL DEFAULT *<br>ILT * counsel BIOWT(10) unsigned NOT NULL DEFAULT 0, usered BIOWT(10) unsigned<br>INOT NULL DEFAULT * tax VARCHAR(255) NOT NULL DEFAULT *, option name1<br>stort x VARCHAR(255) NOT NULL DEFAULT *, option name2 VARCHAR(255) NOT<br>55) NOT NULL DEFAULT *, payment, status VARCHAR(255) NOT NULL DEFAULT *,<br>LT *, reason, code VARCHAR(20) NOT NULL DEFAULT *, bit jid VARCHAR(255) NO<br>FAULT *, payment, payment, provide VARCHAR(25) NOT NULL DEFAULT *<br>FAULT 0, CONSTRAINT PRIMARY KEY (ist) *                                                                                                    | NOT NULL<br>aem_marxe<br>d NOT NULL<br>(ARCHAR(255)<br>(MULL DEF AULT<br>seding_neason<br>TNULL<br>Imrespdated                                                                                                    |                                               |
|                                                                                                    | Success:                                                                                                    |                                                                                                    |                                               |
| sol) ALTER TABLE md_errol_s                                                                                                    | eypal COMMENT=Holds all inown information about Paypal transactions'                                                                                                    |                                                                                                    |                                               |
|                                                                                                    | Success                                                                                                    |                                                                                                    |                                               |
|                                                                                                    | payon blocks have been set up converby                                                                                                    |                                                                                                    |                                               |
|                                                                                                    | [Continue]                                                                                                    |                                                                                                    |                                               |
|                                                                                                    |                                                                                                    |                                                                                                    |                                               |
|                                                                                                    |                                                                                                    | and the second second se |                                               |
|                                                                                                    |                                                                                                    | D Statut                                                                                                    |                                               |
| a<br>1929 - Antonio Malerica da Anto                                                                                                    | tel <mark>e kádnim teranya ferr a Khuinden ővelká skulla firma ttatiklada akon</mark>                                                                                                    | numerinte Ada                                                                                                    | n cardinakies annotices actual i as to contra |
| a<br>1972 - Charles Andrew Mal                                                                                                    | ha <mark>fölkin tennen. Proviksiska Kalkiskin kallastiona Hetiderlenkon</mark><br>M-Ausens 1. Akuna kunnet tajime                                                                                                    | States                                                                                                    | yariiolisepubieestialerood                    |
| line or factor interaction                                                                                                    | k-löhiskein teanen Berri (kääkän iiskä keikään iisen tertäkein on en<br>19 august – Alanan Kenne Lajan                                                                                                    | a starter<br>an and a start of A day<br>a                                                                                                    | yærilodiseptdiæstálærtord                     |
|                                                                                                    | a d <mark>e le fai de la manage de la constant de la constant de la constant de la constant de la constant de la constant<br/>la constant de la constant de la constant de la constant de la constant de la constant de la constant de la cons<br/>la constant de la constant de la constant de la constant de la constant de la constant de la constant de la const<br/>la constant de la constant de la const</mark> | nemerturk of Adap                                                                                                    | yærindissepudiversdélvervord                  |
| a Calaba ya Calaba ya Kalaba ya Kala                                                                                                    | a de de la companya de la companya de<br>la companya de la companya de la companya de<br>la companya de la companya de la companya de<br>encompanya de la companya de la companya de la companya de la companya de la companya de la companya de la companya de la companya de la companya de la companya de la companya de la companya de la companya de la companya de la companya                    |                                                                                                    | prærikolissepudræsolál vervord                |
| n<br>Heritaria de la Colombia de la colona de la<br>en la destro ver fonentes de la colona de la<br>Anse - O - O - O - O - O - O - O - O - O -                                                                                                    | a la la factura de la companya de la companya de l                           |                                                                                                    | prærikolisseputbi værstdál vertor d           |
| n<br>Harding Constrained attraction of the<br>Network of the Second Second                                                                                                    | Provide a construction of the second second se                               |                                                                                                    | prærikolissepudri æssolial kerbord            |
| Sector State State S                                                                                                    | Province of a state of the second state of the second state o                               |                                                                                                    | yaariikoläsepikorikeesidäl kerkoord           |
| n<br>Hermite and Standard Hermite<br>New Constraint Standard Hermite<br>Armin Constraint Standard Hermite<br>Armin Constraint Standard Hermite<br>Armin Constraint Standard Hermite<br>Armin Constraint Standard Hermite<br>Armin Constraint Standard Hermite<br>Hermite<br>Armin Constraint Standard Hermite<br>Hermite<br>Armin Constraint Standard Hermite<br>Hermite<br>Armin Constraint Standard Hermite<br>Hermite<br>Armin Constraint Standard Hermite<br>Hermite<br>Armin Constraint Standard Hermite<br>Hermite<br>Armin Constraint Standard Hermite<br>Hermite<br>Armin Constraint Standard Hermite<br>Hermite<br>Armin Constraint Standard Hermite<br>Armin Constraint Standard Hermite<br>Hermite<br>Armin Constraint Standard Hermite<br>Hermite<br>Armin Constraint Standard Hermite<br>Hermite<br>Armin Constraint Standard Hermite<br>Hermite<br>Armin Constraint Standard Hermite<br>Hermite<br>Armin Constraint Standard Hermite<br>Hermite<br>Armin Constraint Standard Hermite<br>Hermite<br>Armin Constraint Standard Hermite<br>Hermite<br>Armin Constraint Standard Hermite<br>Hermite<br>Her | Province of a state of the second state of the second state o                               |                                                                                                    | yarindisepudi cestiál kerbord                 |
| an an an an an an an an an an an an an a                                                                                                    | Provide a control of a control of a con                               | Discourt<br>Configuration                                                                                                    | præriinokissepndri værschéel verdoord         |
| an an an an an an an an an an an an an a                                                                                                    | A vote     A vote                               | Starow<br>Configuration                                                                                                    | præriindsissepndri værstdál værbord           |
| an an an an an an an an an an an an an a                                                                                                    | A Contraction of the second of the second of the seco                               |                                                                                                    | prærikolisepudi værstlål vertor c             |
| te<br>III P. III - III - III - IIII - IIII - IIII - IIII<br>IIII - IIIII - IIII - IIII - IIIII - IIIII - IIIII<br>Alter - O O O O O O O O O O O O O O O O O O                                                                                                    |                                                                                                    |                                                                                                    | prærikolisseptoli værstlål værbord            |
| te data e la constant a la constant a la constant a la constant a la constant a la constant a la constant a la<br>e data e la constant a la constant a la cons                                                                                                    |                                                                                                    |                                                                                                    | prærikolissepndri værstrial værbord           |
| te data e la constanta de la constanta de la c                                                                                                    |                                                                                                    |                                                                                                    | yæriikokisseptobi værstvlád værbor c          |
|                                                                                                    |                                                                                                    |                                                                                                    | yæriikokisseptobi værstdéd værbord            |
|                                                                                                    |                                                                                                    |                                                                                                    | yræriikolássepnedi værstólál kevborci         |
|                                                                                                    |                                                                                                    |                                                                                                    | yræriikolássepnedi værsetéal kerteoret        |
|                                                                                                    |                                                                                                    |                                                                                                    | yzariikolissepholi versolial kerborci         |
| Control of the second second sec                                                                                                    |                                                                                                    |                                                                                                    | yaariikokisseputoi kessotéat kerdoord         |
| Countral de la contral de la contral de                                                                                                    |                                                                                                    |                                                                                                    | prærikolissepndriverschél kerdoord            |
| Control of the second second sec                                                                                                    |                                                                                                    |                                                                                                    | præriikolissepndri værstiliel kerdoord        |

Cuando ya hayamos rellenado todo, se damos a 🛛 update profile 🛛 y seguimos

| 22.0.0 These distances distributed and physical address of                                                      | · Microsoft Internet Explorer                                                                                                    | 200                  |
|----------------------------------------------------------------------------------------------------|----------------------------------------------------------------------------------------------------|----------------------|
| dale ve Paretta Interesta Anda                                                                                  |                                                                                                    |                      |
| - 🔘 🗟 🐔 🔎 Kingarta 👷 🕫                                                                                          | 🛛 🔂 - 🍃 🖬 - 🔂 🖏                                                                                                    |                      |
| http://127.0.0.t/mondb/usectedk.php?ele/26course=1                                                              |                                                                                                    | 1 CD 1               |
| 3• <del>***** 8</del> • <b>*</b> *                                                                              | teradone · D'Olingandes · Contente ofografies · 11 Tanken · (#10mm av )                                                                                                    | Configuration        |
|                                                                                                    | Update profile                                                                                                    |                      |
|                                                                                                    | The following items are optional                                                                                                    |                      |
| New picture - 00 is not                                                                                         | entailed (                                                                                                    |                      |
| Web page                                                                                                    |                                                                                                    |                      |
| ICQ number                                                                                                    |                                                                                                    |                      |
| Skype D                                                                                                    |                                                                                                    |                      |
| AMD                                                                                                    |                                                                                                    |                      |
| Values Er                                                                                                    |                                                                                                    |                      |
| MND                                                                                                    |                                                                                                    |                      |
| Control                                                                                                    |                                                                                                    |                      |
| Long to the local sector                                                                                        |                                                                                                    | 1                    |
| Pillandon -                                                                                                    |                                                                                                    |                      |
| Ceparativite                                                                                                    |                                                                                                    |                      |
| Phote 1                                                                                                    |                                                                                                    |                      |
| Phone 2                                                                                                    |                                                                                                    |                      |
| Address                                                                                                    |                                                                                                    |                      |
|                                                                                                    | . Update profile                                                                                                    |                      |
|                                                                                                    |                                                                                                    |                      |
|                                                                                                    | And a Charles was a bala for all in this a local                                                                                                    | and the state of the |
| 22.0.0.12mmdle.ininintettings.php?mectars-/                                                                     | vertpagelizetern-ste . Microsoft Seternet Capierer .                                                                                                    | Clease               |
| dain in facelia incanata Anda                                                                                   |                                                                                                    |                      |
| · O · E E O Present 27                                                                                          |                                                                                                    |                      |
| The second second second second second second second second second second second second second second second se | anglester eine Beltenenten Stemmensterne Mitteren er all                                                                                                    | Charleson a          |
|                                                                                                    |                                                                                                    | 1                    |
| This page allo<br>site. You can o<br>using the Adm                                                              | ws you to configure the front page and name of this new<br>ome back here later to change these settings any time<br>institution menus.                                                                                                    |                      |
|                                                                                                    | Front Page                                                                                                    |                      |
|                                                                                                    | riokrage                                                                                                    |                      |
| Full steiname (criege                                                                                           |                                                                                                    |                      |
| farmers (1975)                                                                                                  |                                                                                                    |                      |
| rt name for side Rands y Calal                                                                                  |                                                                                                    |                      |
| eð nuða word)                                                                                                   |                                                                                                    |                      |
| Evert Dava                                                                                                    |                                                                                                    |                      |
| Description                                                                                                    |                                                                                                    |                      |
| And W Differi w Aread w B                                                                                       | 4 8 8 4 8 1 8 1 8 F 10 9                                                                                                    |                      |
|                                                                                                    | 00000 0 0                                                                                                    |                      |
| er la tetranet de suertes cantos                                                                                |                                                                                                    |                      |
| AT IS THE WAY OF THEFTE & CHIESE,                                                                               |                                                                                                    |                      |
|                                                                                                    |                                                                                                    |                      |
|                                                                                                    |                                                                                                    |                      |
|                                                                                                    |                                                                                                    |                      |
|                                                                                                    | CT WARMAN AND THE OWNER OF THE OWNER OF THE OWNER OWNER OF THE OWNER OWNER OWNER OWNER OWNER OWNER OWNER OWNER OWNER OWNER OWNER OWNER OWNER OWNER OWNER OWNER OWNER OWNER OWNER OWNER OWNER OWNER OWNER OWNER OWNER OWNER OWNER OWNER OWNER OWNER OWNER OWNER OWNER OWNER OWNER OWNER OWNER OWNER OWNE | C Statut             |
|                                                                                                    | The second and these                                                                                                    |                      |

|                                                                                                    | ad a the sale and                                                                                                    |                                                                                                    |                                                                                                    |
|----------------------------------------------------------------------------------------------------|----------------------------------------------------------------------------------------------------|----------------------------------------------------------------------------------------------------|----------------------------------------------------------------------------------------------------|
| ** · ② · 图                                                                                                    | A Co Princes Wrenter @ Dr. 10 Co . 20 3                                                                                                    |                                                                                                    |                                                                                                    |
| - C                                                                                                    | oduļubarļatītaga pierastaratorijagalastarīvesta                                                                                                    |                                                                                                    | 80                                                                                                    |
| st C.                                                                                                    | N & u C B + 1 Maradone - Dillaganda P Constant of applies + 1] has                                                                                                    | dat a 😸 Bristan 🖉                                                                                                    | Configure                                                                                                    |
| Front page items                                                                                                    | Lef of courses 🖬                                                                                                    |                                                                                                    |                                                                                                    |
| when logged in                                                                                                    | None w                                                                                                    |                                                                                                    |                                                                                                    |
|                                                                                                    | Note                                                                                                    |                                                                                                    |                                                                                                    |
|                                                                                                    | None -                                                                                                    |                                                                                                    |                                                                                                    |
|                                                                                                    | The items selected above will be displayed on the site's hort page when a up                                                                                                    | er is logged in                                                                                                    |                                                                                                    |
|                                                                                                    |                                                                                                    |                                                                                                    |                                                                                                    |
| Include a topic                                                                                                    |                                                                                                    |                                                                                                    |                                                                                                    |
| sector                                                                                                    |                                                                                                    |                                                                                                    |                                                                                                    |
|                                                                                                    | Fasilected, a topic section will be displayed on the site's front page.                                                                                                    |                                                                                                    |                                                                                                    |
|                                                                                                    |                                                                                                    |                                                                                                    |                                                                                                    |
| News dems to show                                                                                                    | (3) ×                                                                                                    |                                                                                                    |                                                                                                    |
| A VICTO I V DANAGEMEN                                                                                                    |                                                                                                    |                                                                                                    |                                                                                                    |
| Courses per page                                                                                                    | 20                                                                                                    |                                                                                                    |                                                                                                    |
| Charlestowniagh                                                                                                    |                                                                                                    |                                                                                                    |                                                                                                    |
|                                                                                                    | Enter the number of courses to be display per page in a course listing.                                                                                                    |                                                                                                    |                                                                                                    |
|                                                                                                    | Eng Changes                                                                                                    |                                                                                                    |                                                                                                    |
|                                                                                                    |                                                                                                    |                                                                                                    |                                                                                                    |
|                                                                                                    | Moodle Docs for this page                                                                                                    |                                                                                                    |                                                                                                    |
|                                                                                                    | Two are logged in as Admin Unit (Leptu)                                                                                                    |                                                                                                    |                                                                                                    |
|                                                                                                    | Library I                                                                                                    |                                                                                                    |                                                                                                    |
|                                                                                                    |                                                                                                    |                                                                                                    |                                                                                                    |
|                                                                                                    |                                                                                                    | etro ordonac                                                                                                    |                                                                                                    |
|                                                                                                    | inctalado al programa mondio on nuo<br>te terrete tota<br>2 10 Passet Antes III II II III<br>10                                                                                                    | stro-ordonac                                                                                                    |                                                                                                    |
|                                                                                                    | inctalado ol programa mondlo on nuo<br>te teseste tota<br>2 ☆ 2 teseste ☆teste @ 2+2 급 + 2 E 3<br>eN<br>#k+ # 2 + 2 tester @chassis ?Contraiguits + 12 te                                                                                                    | etro ordonoc                                                                                                    |                                                                                                    |
| a bomor<br>ter v ter<br>≈ • ⊖ •<br>• • • • • •<br>• • • • •<br>• • • •<br>• • • •<br>• • • •<br>• • •<br>• • • •<br>• • •<br>• • • •<br>• • •<br>• • • •<br>• • •<br>• • • •<br>• • • •<br>• • • •<br>• • •<br>• • • •<br>• • • •<br>• • • •<br>• • • •<br>• • • •<br>• • •<br>• • • •<br>• • • •<br>• • •<br>• • • •<br>• • • •<br>• • •<br>• • • •<br>• • •<br>• • • •<br>• • •<br>• • • •<br>• • •<br>• • • •<br>• •<br>• • •<br>• • •<br>• • • •<br>• • •<br>• • • •<br>• • •<br>• • • •<br>• • •<br>• • • •<br>• • • •<br>• • • •<br>• • • •<br>• • • • •<br>• • • •<br>• • • • •<br>• • • • •<br>• • • • •<br>• • • • •<br>• • • • • •<br>• • • • • •<br>• • • • • •<br>• • • • • • • • •<br>• • • • • • • • • • • • • • • • • • • •                                                                                                     | inctalado al programa mondia on nuo<br>in termin Auto<br>2 ☆ 2 Statet grante @ 2 + 2 □ + 2 II -3<br>abi<br>* k + 2 B + 2 Neuton @Statet ?Contratignes + 12 he                                                                                                    | etro ordonoc<br>atro ordonoc<br>tas - (atras ar (a<br>You ar logat e a A                                                                                                    | and<br>Color<br>Color<br>Dependence                                                                                                    |
|                                                                                                    | Inctalado ol orograma mondlo on nuo<br>te tereste Auto<br>2 € 2000000 granta @ 200 granta 0 g d d<br>etc<br>2 0 2 0 2 0 100000 g d d d<br>2 0 0 0 0 0 0 0 0 0 0 0 0 0 0 0 0 0 0 0                                                                                                    | etro ordonoc<br>an • @these @<br>You are logged in as As                                                                                                    | in and<br>Contraction<br>Contraction                                                                                                    |
|                                                                                                    | Inctalado ol programa mondio on puo<br>te tereste Auto                                                                                                    | etro ordonoc<br>an • @these<br>You are logged in as As                                                                                                    | in and<br>Conference<br>Conference<br>Conf                                                                                                    |
| the form of the second second se                                                                                                    | Inctalado ol programa mondio on puo<br>te termete Auto<br>Company Autore Conservation Conservation C | etro ordonoc<br>en • @these • @<br>You are logart in at A<br>Dan ad<br>Etto en is intra                                                                                                    | in and in a second second seco                                                                                                    |
| Anno Anno Anno Anno<br>anno Anno Anno Anno<br>Anno - O → O<br>(Anno - O<br>(Anno - O                                                                                                    | Inctalado ol programa mondia on puo<br>re lecente Auto<br>No courses in this category                                                                                                    | etro ordonoo<br>aa • @thees• @<br>You are logat in at A<br><u>Turn at</u><br>Esta eo ta intra<br>orten                                                                                                    | neret<br>Contraction<br>Contraction                                                                                                    |
| to the vertice of the second second s                                                                                                    | inctalado ol orografina mondlo on nuo<br>te tereste Aule                                                                                                    | etro ordonoo<br>atro ordonoo<br>You are logat e as A<br>Clan ed<br>Esto eo is intra<br>centro                                                                                                    | anner<br>Contraste<br>Degenin (see )<br>Degenin (see )<br>Degenin (see )<br>Trast de nuestro                                                                                                    |
| tion of the second second seco                                                                                                    | Inctalado ol orocrama mondio on nuo       In termine Audi       Image: Audio and audio and audio and audio and audio and audio and audio and audio and audio and audio and audio and audio and audio and audio and audio and audio and audio and audio and audio and audio and audio and audio audio audio                                                                   | etro ordonoo<br>atro ordonoo<br>You ar kogat e a A<br>Dan el<br>Esto es tu reto<br>centro<br>Catasta                                                                                                    | anner<br>Carlos<br>Carlos<br>Degeni (se) (<br>Degeni (se) (<br>Se) (se) (<br>Se) (<br>Se) (se) (<br>Se) (<br>Se) |
| Anne - C Anne - C Ann                                                                                                    | Inctalado ol programa mondio on nuo<br>te tereste Auto                                                                                                    | ter - ordonoo<br>ter - ordonoo<br>You an logari - a A<br>Tan el<br>Esta es la intra<br>orto<br>Calandar<br>- May 3                                                                                                    | ener<br>Color<br>Color<br>Depend (ec) (<br>Depend (ec) ()<br>Reg on ()<br>ret de nuestro                                                                                                    |
|                                                                                                    | Inctalado ol programa mondio on puo<br>te termete Auto<br>Contractor Auto<br>Contractor Auto<br>Contractor Auto<br>Available Courses<br>No courses in this category<br>Attanee course                                                                                                    | etro ordonoo<br>aa • @the • • @<br>You ar logar + a A<br>Tan et<br>Etta es ta ntra<br>entro<br>Cataetae<br>• May 2<br>See the 1 = 1                                                                                                    | ternet<br>Configure<br>Configure<br>Con                                                                                                    |
| Anno Anno Anno Anno<br>Stan Versen Anno<br>Stan Versen Anno<br>Stan Versen Anno<br>Stan Versen Anno<br>Stan Stan<br>Stan Stan<br>Stan<br>Stan | Att a new corns                                                                                                    | etro ordonoo<br>aa - @the - @<br>You are logat in at Al<br>Turn at<br>Etto eo ta intra<br>ordon<br>Calandar<br>- May 5<br>San Mar Tu 1                                                                                                    | energian<br>Contraction<br>Contraction<br>Contract                                                                                                    |
| Anne - Contractor<br>and Anne - Contractor<br>and Anne - Contractor<br>and Anne - Contractor<br>and Anne - Contractor<br>and Anne - Contractor<br>and Anne - Contractor<br>and Anne - Contractor<br>and Anne - Contractor<br>and Anne - Contractor<br>anne - Contractor<br>Contractor<br>C                                                                                                    | Inctalado ol orocranda mondlo on nuo       Inctalado ol orocranda mondlo on nuo       Incase due       Incase due                                                                                                    | Calendar<br>Calendar<br>Calendar<br>Calendar<br>Calendar<br>Calendar<br>Calendar<br>Calendar<br>Calendar<br>Calendar<br>Calendar<br>Calendar                                                                                                    | And a second second sec                                                                                                    |
| Anne - C Par<br>(Par - C Par<br>(Par - C Par<br>(Par - C Par<br>(Par - C Par<br>(Par - C Par<br>(Par - C Par<br>(Par - C Par<br>(Par)<br>(Par - C Par<br>(Par)<br>(Par)                                                                              | Available Courses in this category                                                                                                    | Catanalas<br>Catanalas<br>Tos net logant in as As<br>Daniel<br>Esto es su retra<br>centro<br>Catanalas<br>4 May 2<br>San Man Tan Will<br>1 1                                                                                                    | terret<br>Contractor<br>Contractor                                                                                                    |
| Control Control Control      Control Control      Control      Contro      Control      Control      Con                                                                                                    | Inctalado ol programa mondio on nuo<br>terrente Aula                                                                                                    | Calcolar<br>Calcolar<br>Calcol                                                                                                    | ener<br>Contraction<br>Contraction                                                                                                    |
| Alexandre Construction<br>Internet Constructions<br>Internet Constructions<br>Intern                                                                                                    | Attanee courses                                                                                                    | tro ordonoo      tro ordonoo      tro ordonoo      tro ordonoo      tro ordonoo      tro ordonoo      tro ordon      tro ordon      tro                                                                                                    |                                                                                                    |
| Anne - O en ante<br>la me - O en ante<br>de la me - O en ante<br>de la me - O en ante<br>de la mercia de la mercia<br>de la mercia de la mercia de la mercia<br>de la mercia de la mercia de la mercia de la mercia<br>de la mercia de la mercia de la m                                                                                                    | Inctalado ol programma mondilo on nuo<br>Terrente Aude<br>Terrente Aude<br>Terrente Aude<br>Available Courses<br>No courses in this category<br>Add a new course<br>Add a new course                                                                                                    | Catron or close or<br>text + () there s+<br>You are logged in as Au<br>Tam ed<br>Etta es la intra<br>Catavalar<br>Catavalar<br>San May 1<br>1 1<br>1 1<br>1 1<br>2 21 22 2<br>27 28 28 3                                                                                                    |                                                                                                    |
| Attention of the second beam of the second beam of                                                                                                    | Inctalado ol orocranda montho on nuo<br>reserve Auto<br>No courses in this category<br>Attanee course<br>To an include a day for the day of the second<br>To an include a day for the day of the second<br>To an include a day for the day of the second                                                                                                    | tro ordonoo<br>tro ordonoo<br>You are logat e as A<br>Tue at<br>Calandar<br>Calandar<br>San Mar, Tao W<br>1 3<br>1 4 5<br>1 5<br>2 2<br>2 2<br>3<br>3<br>4<br>4<br>4<br>4<br>4<br>4<br>4<br>4<br>4<br>4<br>4<br>4<br>5<br>5<br>5<br>5<br>5<br>5<br>5<br>5<br>5<br>5<br>5<br>5<br>5<br>5<br>5<br>5<br>5<br>5<br>5<br>5<br>5<br>5<br>5<br>5<br>5<br>5<br>5<br>5<br>5<br>5<br>5<br>5<br>5<br>5<br>5<br>5<br>5<br>5<br>5<br>5<br>5<br>5<br>5<br>5<br>5<br>5<br>5<br>5<br>5<br>5<br>5                                                                                                    | Annel<br>Contraction<br>Contraction                                                                                                    |
| Anno Contraction<br>Anno Contraction<br>Anno Contraction<br>Anno Contraction<br>Anno Contraction<br>Anno Contraction<br>Anno Contraction<br>Contraction<br>Contracti                                                                                                    | Available Courses<br>No courses in this category<br>Attained to an example<br>Attained to an example<br>Attained to an example<br>Trained to an Atma (the funct)                                                                                                    | Calendar<br>Calendar<br>Calendar<br>Calendar<br>10 1 2 10 10 10 10<br>10 10 10 10<br>10 10 10<br>10 10 10<br>10 10 10<br>10 10 10<br>10 10 10<br>10 10 10<br>10 10 10<br>10 10 10<br>10 10 10<br>10 10 10<br>10 10 10<br>10 10 10<br>10 10 10<br>10 10 10<br>10 10 10<br>10 10 10<br>10 10 10<br>10 10 10<br>10 10 10<br>10 10<br>10 10<br>10 10 | and<br>Contracts<br>Contracts<br>Contre                                                                                                    |

Backenfastesconfigurentebidientaacappetanterppurapenaltuadteadaqderendearde taptantabapanteeroguappe

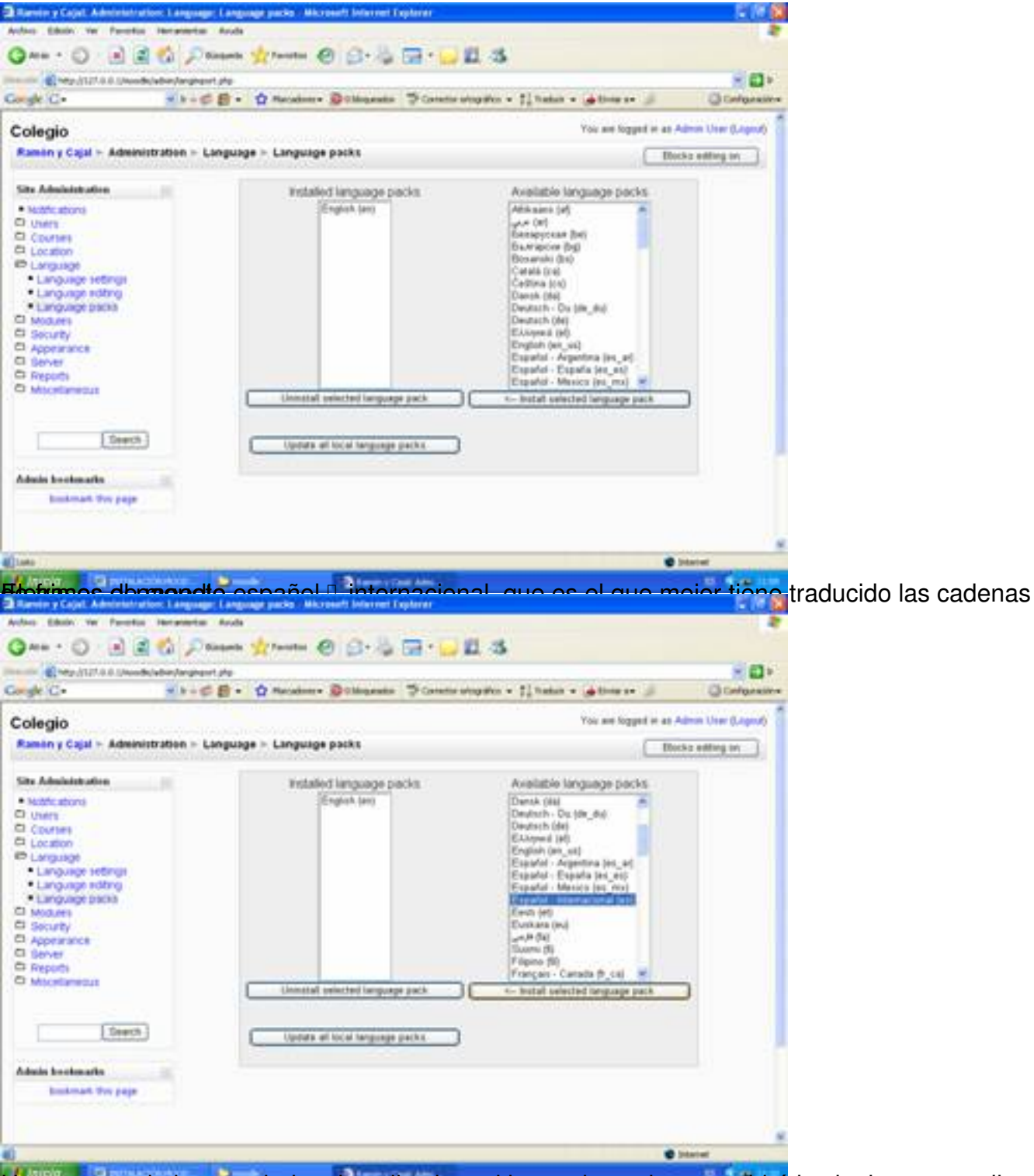

Una vez que le hemos dado a install selected lenguaje pack, nos saldrá la siguiente pantalla

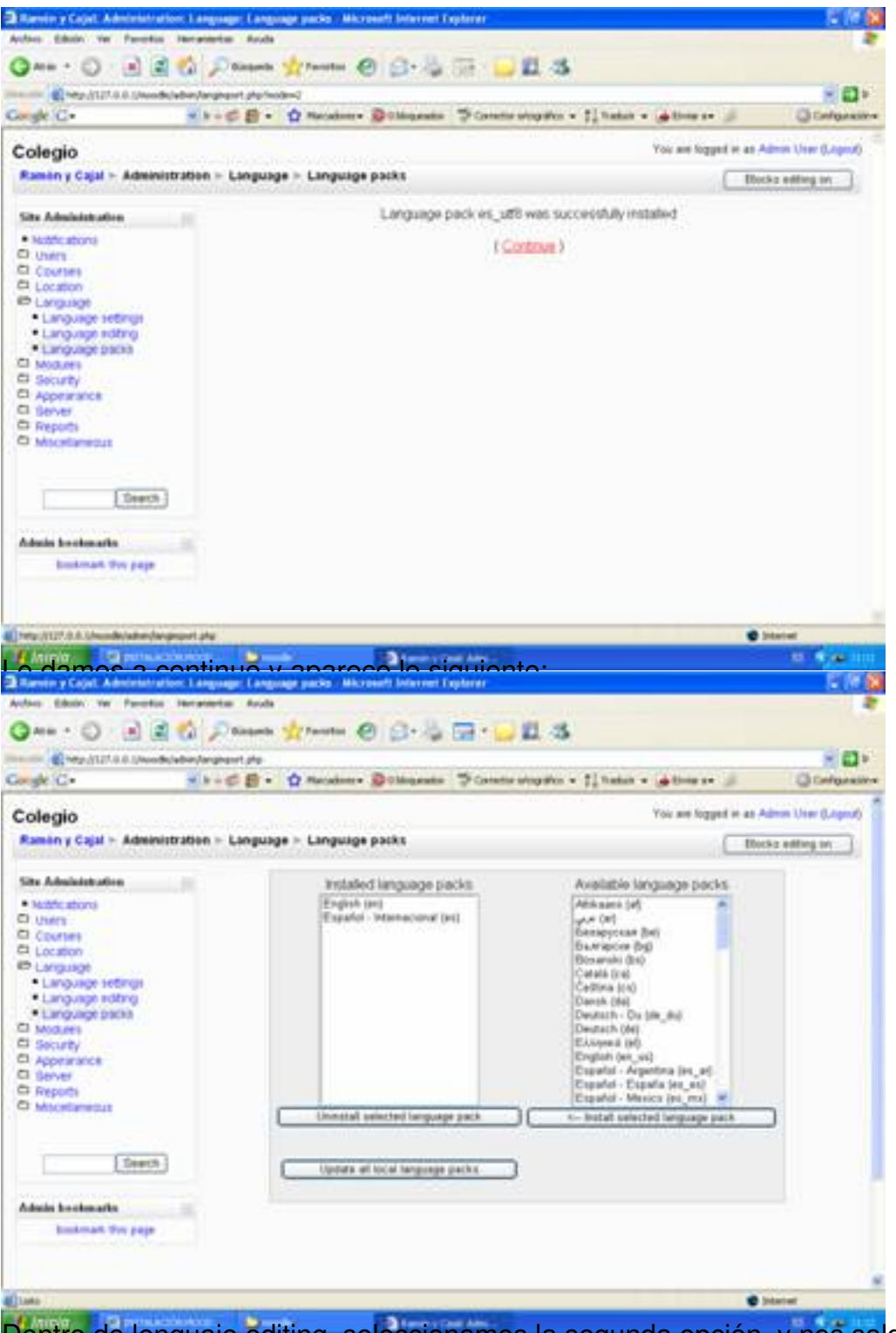

Dentro de lenguaje editing, seleccionamos la segunda opción, y nos saldrá ya en español.

#### Escrito por Antonio José Moreno Viernes, 26 de Octubre de 2007 10:09

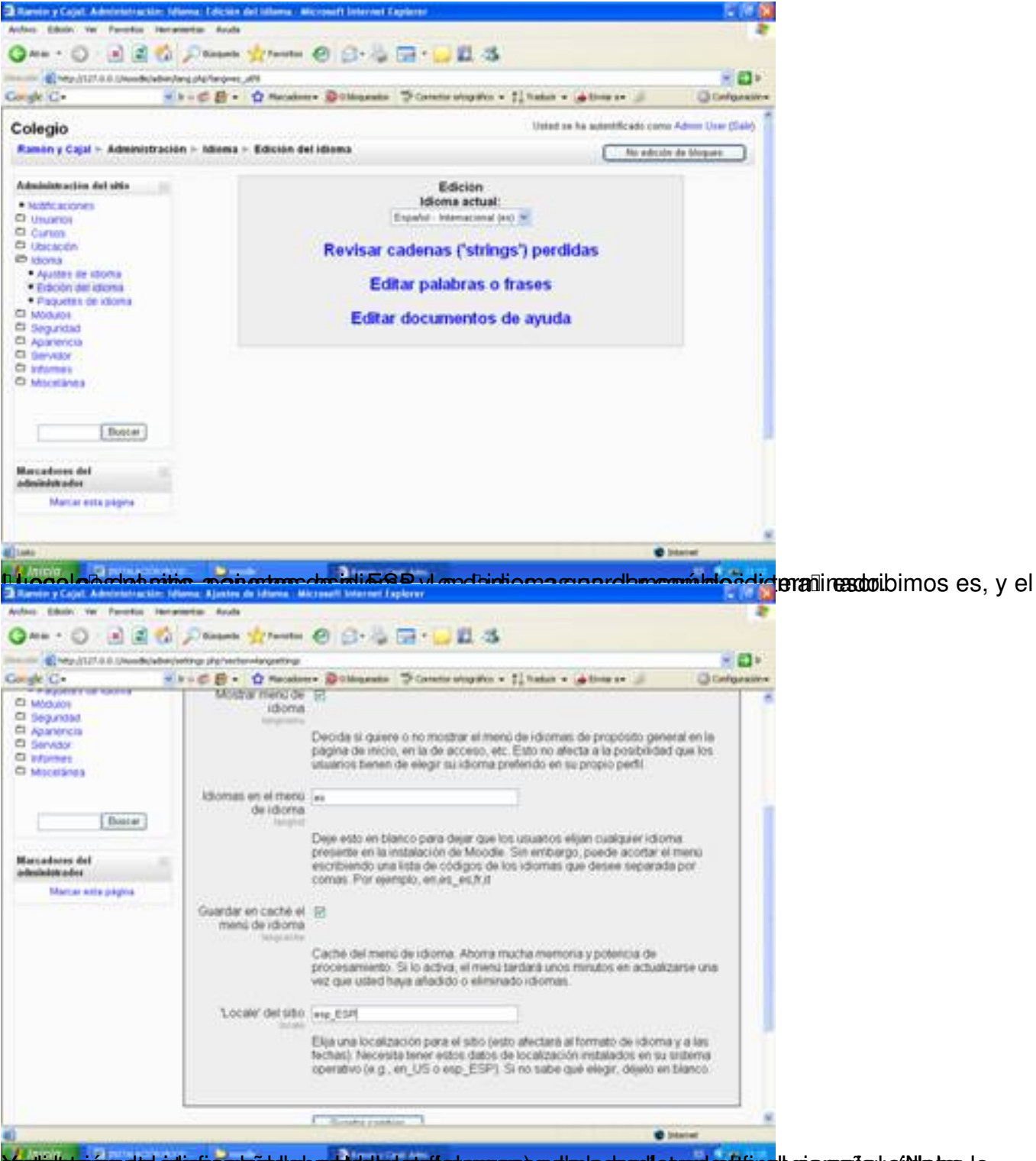